If you would like to cancel your reservation after completing, **please do it by yourself** on the reservation confirmation page.

Here is the entrance of the reservation confirmation page  $\rightarrow$  <u>https://jkaonline.rsvsys.jp/guest/login</u>.

\*The pages proceed in the following order.

| 予約確認 | <b>7</b><br>%    |                                |                                               |
|------|------------------|--------------------------------|-----------------------------------------------|
|      | 予約ID Your reserv | ation ID                       |                                               |
|      | メールアドレス/E-mail   | Your registered e-mail address |                                               |
|      |                  |                                | Click here to receive an e-mai                |
|      |                  | メールを送信する/Send email            | with authentication code of your reservation. |
|      |                  |                                |                                               |

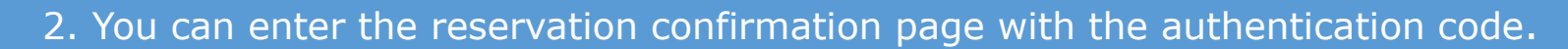

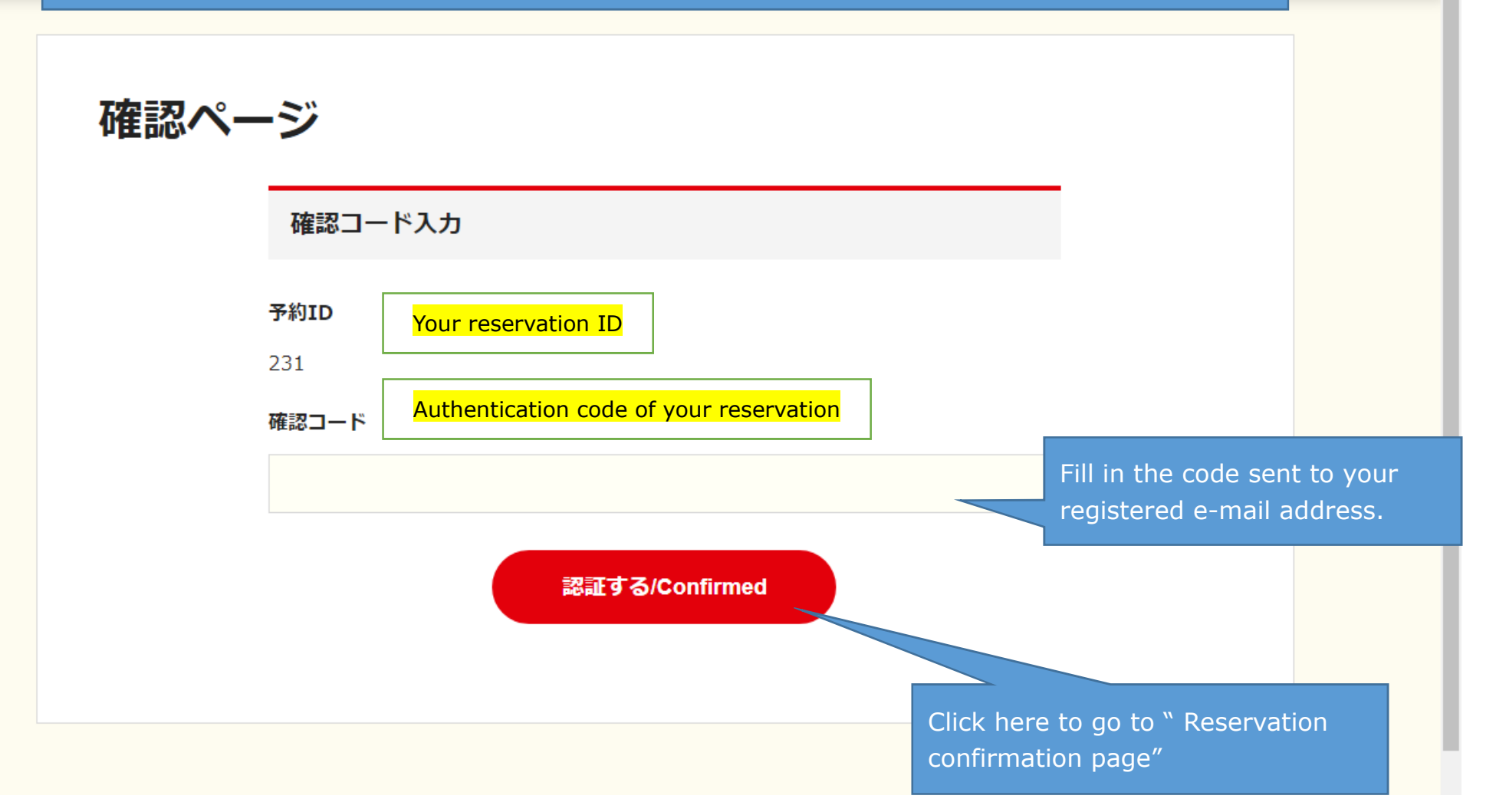

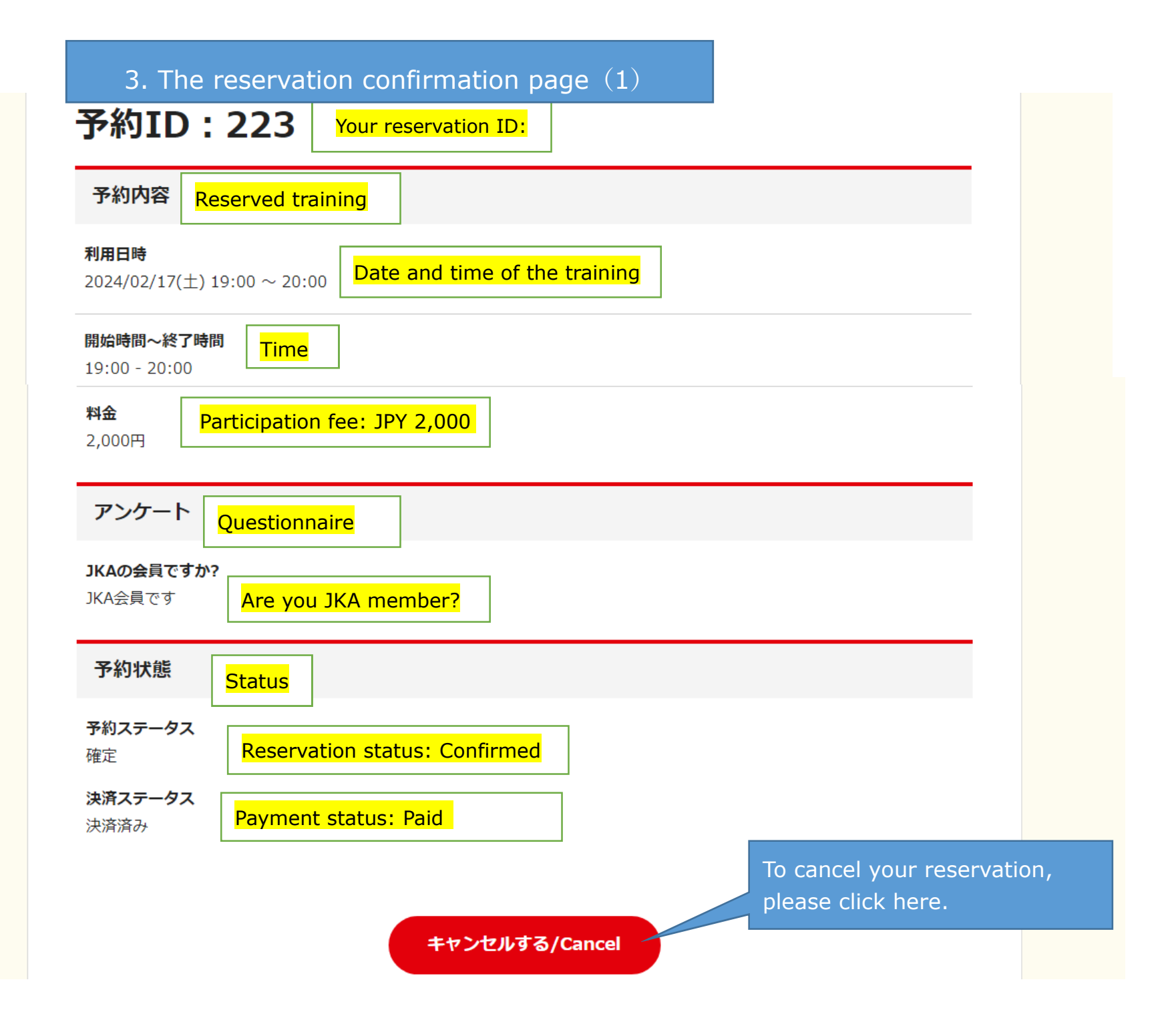

## 4. The reservation confirmation page (2) \*Just to be sure

## 予約ID:223

#### 予約内容

#### 利用日時

 $2024/02/17(\pm)$  19:00  $\sim$  20:00

#### 開始時間~終了時間

19:00 - 20:00

#### 料金

2,000円

アンケート

#### JKAの会員ですか?

JKA会員です

予約ステータス 確定

#### 決済ステータス 決済済み

戻る/Back

Just to confirm your cancelation, please click here.

キャンセルを確定する/Confirm Cancellation

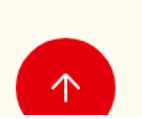

### 5. Final confirmation

予約内容

#### 利用日時

2024/02/17(土) 19:00 ~ 20:00

開始時間~終了時間

19:00 - 20:00

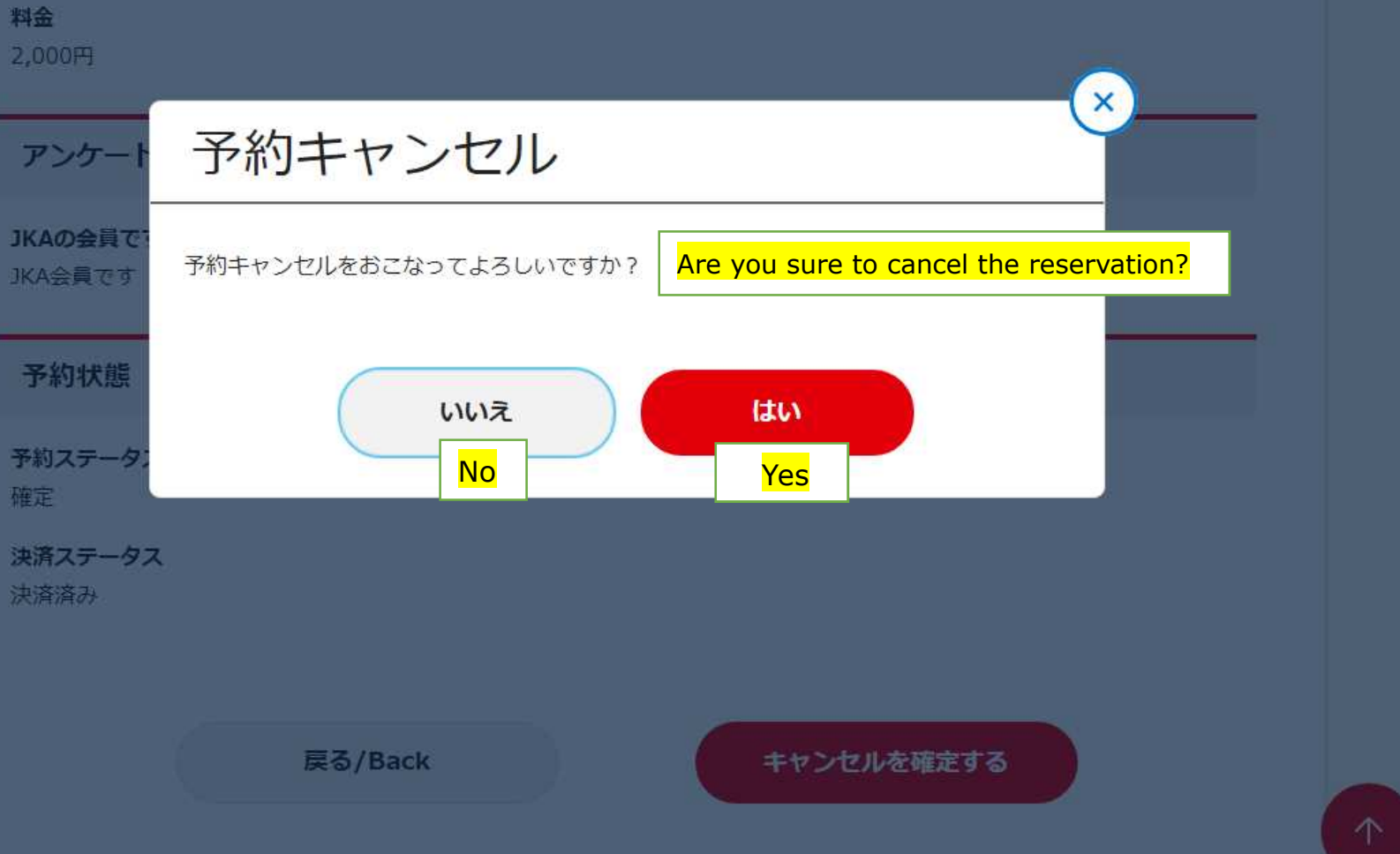

6. Notice of cancellation confirmation

# 予約キャンセル

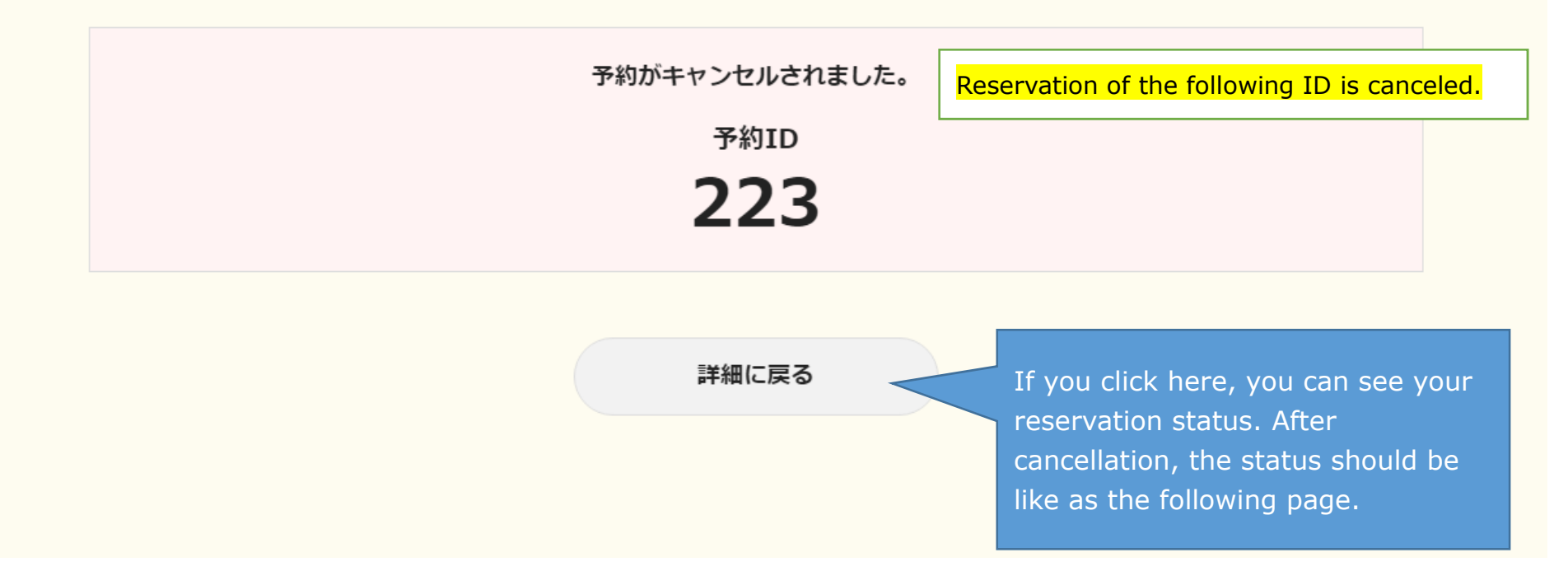

\* A confirmation mail will be sent to the registered e-mail address.

# \* The reservation confirmation page after cancellation

| 予約内容                                | Reserved training                                   |
|-------------------------------------|-----------------------------------------------------|
| <b>利用日時</b><br>2024/02/17( <u>-</u> | E) $14:00 \sim 15:00$ Date and time of the training |
| <b>開始時間~終了</b><br>14:00 - 15:00     | 時間<br>Time                                          |
| <b>料金</b><br>2,000円                 | Participation fee: JPY 2,000                        |
| 予約状態                                | Status                                              |
| <b>予約ステータス</b><br>キャンセル             | Reservation status: Canceled                        |